## **FFT Performance Report Guide**

Follow the steps listed in this guide to run the FFT Performance Report in Salesforce. For any question, visit the Salesforce support sessions or send an email to <a href="ftffccsupport@lisc.org">ftffccsupport@lisc.org</a>.

**Step 1:** Login to Salesforce using your user account information.

Website: https://lisc.force.com/partners/login

Step 2: Expand the left hand side panel (optional) by clicking on the blue arrow.

**Step 3:** Click on the FFT Performance Report\_v2 link.

Step 4: Enter your report period (start date and end date), filter (Group(s) for reporting if applicable),

and report section then click on the "Run Report" button.

Step 5: Once the report fully loads, click on the "Download PDF" to print and/or save the file.

## **General notes:**

- To view the list of clients populating each line click on the number being reported.
- To navigate directly into the client's *Case Record* click the "Show in Salesforce" link.
- Refer to the FFT Performance Report Definitions Guide to troubleshoot the report lines.

## **Copyright and Disclaimer Notice**

© Local Initiatives Support Corporation 2012. This work is protected by United States copyright law. Apart from any use as permitted by the

U.S. Copyright Act, no part of this document may be reproduced, distributed, transmitted, or published without the express written permission of Local Initiatives Support Corporation. You may not alter or remove any copyright notice or proprietary legend contained in or on this document. Local Initiatives Support Corporation does not guarantee the accuracy, completeness, or usefulness of any content in this document or its fitness for any particular purpose.